## Принятие приглашения в программу CSP (инструкция для клиента)

Для активации приглашения в программу CSP на существующий тенант «Office 365», Вам необходимо сделать следующие действия:

Открыть данную ссылку в браузере:

https://portal.office.com/partner/partnersignup.aspx?type=IndirectResellerRelationship&id=60d2bbc8-7aaa-466e-b72d-a90f270a72ee&csp=1&msppid=2063016&indirectCSP=50d9236d-483e-4d08-a89c-2f3bd1c6491f

## Зайти в учетную запись с правами администратора Вашей текущей подписки.

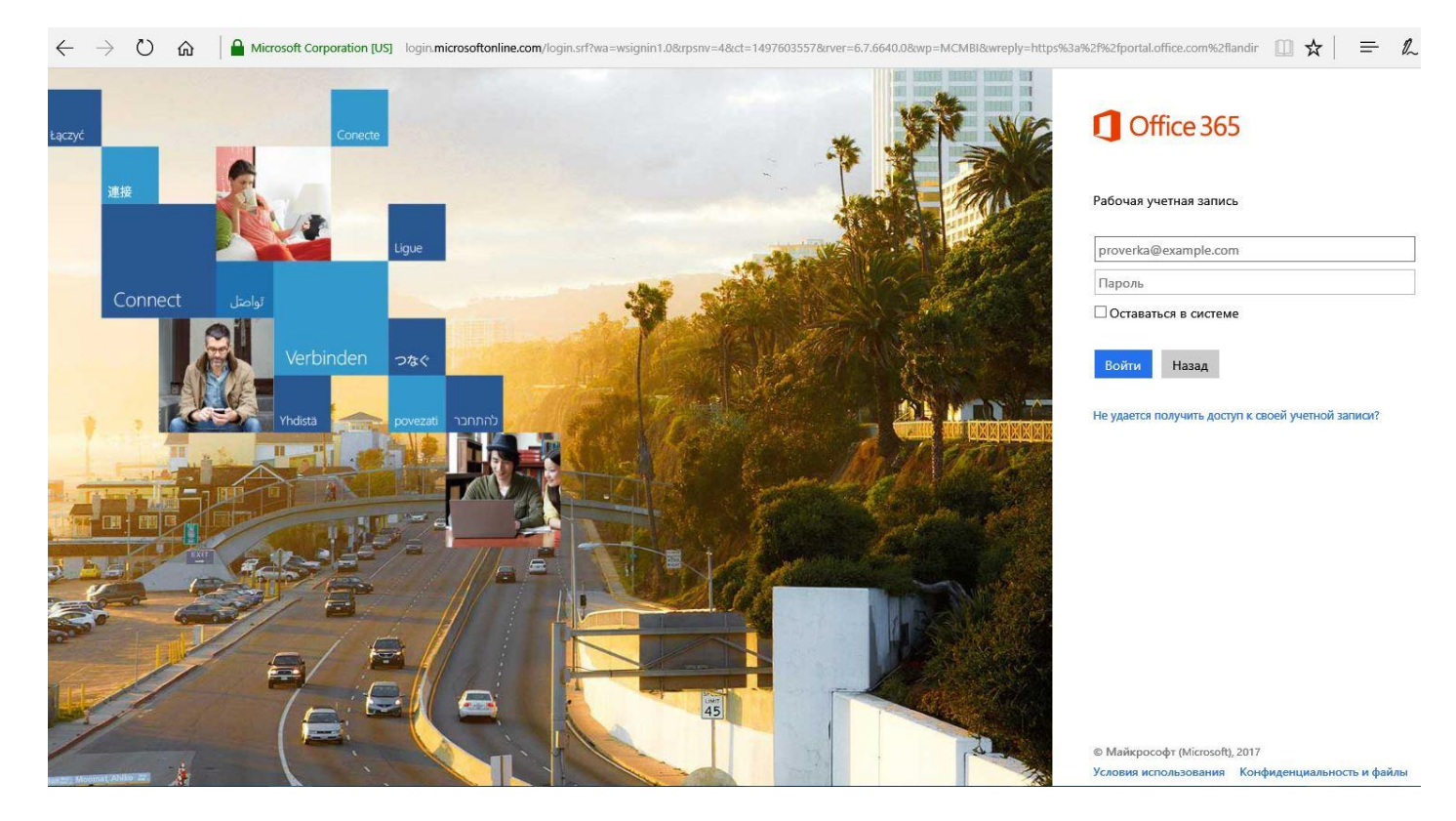

#### И нажать на кнопку Вход для принятия приглашения:

| ß            | Ð     | ٥      | portal.o | office.com |   | × + ~                                                                                                    |
|--------------|-------|--------|----------|------------|---|----------------------------------------------------------------------------------------------------|
| $\leftarrow$ |       | $\geq$ | Ö        | ŵ          | A | https://portal.office.com/partner/partnersignup.aspx?type=IndirectResellerRelationship&id=60d2bbc8-7aaa-466e-b72d-a90f270a72ee&csp=1&msppid=2063016& |
| O            | ffice | 365    |          |            |   |                                                                                                    |

Microsoft Indirect Reseller — принять приглашение

Войдите, чтобы подтвердить свое согласие с этими сведениями от Microsoft Indirect Reseller: Softkey-Ukraine, Ltd. и Microsoft Indirect Provider: IT Distribution LLC

вход

Информация о партнере Softkey-Ukraine, Ltd. IT Distribution LLC

Продолжая, вы даете Microsoft свое согласие на передачу этим партнерам своих текущих контактных данных и сведений о подписке. Дополнительные сведения см. в заявлении о конфиденциальности. В итоге, Вы увидите приглашение, в котором необходимо нажать кнопку:

Да, я понимаю условия делегированного администрирования и имею право принимать их, от имени своей организации:

# Microsoft Indirect Reseller — принять приглашение

Если Softkey-Ukraine, Ltd. будет действовать как ваш Microsoft Indirect Reseller и администратор, а также IT Distribution LLC как ваш Microsoft Indirect Provider, вы сможете приобретать у этих организаций продукцию и получать административную поддержку. Такие взаимоотношения не влияют на существующие подписки и их условия.

Предоставьте разрешения полномочного администратора. После

создания отношения эти разрешения можно будет удалить.

| Непрямой торговый     | Непрямой поставщик  |
|-----------------------|---------------------|
| посредник             | IT Distribution LLC |
| Softkey-Ukraine, Ltd. |                     |
|                       | Расположение        |
| Расположение          | 16/2 Donetska str   |
| Оболонский пр-т, 35,  | Kiev                |
| офис 201              | Kiev                |
| KYIV                  | 03151               |
| Kyiv City             | Украина             |
| 04205                 |                     |
| Украина               |                     |

**Да**, я понимаю условия делегированного администрирования и имею право принимать их от имени своей организации.

| внима    | HNE!     | Если    | вы    | разрешите                  | партн   | lepy  | выступа  | ть в  | качестве    |
|----------|----------|---------|-------|----------------------------|---------|-------|----------|-------|-------------|
| своего   | полно    | иочно   | го а  | администра                 | тора,   | ему   | будет    | пре,  | доставлен   |
| полный   | доступ   | ко все  | м ва  | шим служба                 | ам, под | цписк | ам и дан | ным.  | . Microsoft |
| не несет | г ответс | твенн   | ости  | за действия                | я полн  | омоч  | ных адм  | инис  | траторов.   |
| Дополни  | ительнь  | е свед  | дения | я <mark>(</mark> в том чис | ле о рі | исках | иотом    | , как | запретить   |
| партнер  | ам дост  | туп к і | ваши  | м службам)                 | CM. B   | усло  | виях де. | легир | ованного    |
| админис  | триров   | ания.   |       |                            |         |       |          |       |             |

Авторизация торгового посредника

Отмена

🕐 Нужна справка? 🛛 🖵 Отзыв

X

И нажать на кнопку: Авторизация торгового посредника.

# ВАЖНО!!!

Там же, в любое время Вы можете отключить доступ администратора с делегированными полномочиями от компании **IT Distribution** к вашей учетной записи.

Подписка при этом продолжить быть и далее активной, это необходимо только для первой активации.

| IT Distribution LLC |                                               | Ö 🗙                                       |
|---------------------|-----------------------------------------------|-------------------------------------------|
| Название компании   | IT Distribution LLC                           |                                           |
| Номер телефона      | +380444922929                                 |                                           |
| Электронный адрес   | cloudhelp@muk.ua                              |                                           |
| Связь с партнером   | Поставщик облачных решений и<br>администратор | Удалить<br>полномочного<br>администратора |
| Другое              | cloud.muk.ua                                  |                                           |

# Затем, необходимо заполнить и отправить ответным письмом нам на e-mail форму для заказа лицензий (все пункты в обязательном порядке):

1. Принято ли приглашение в программу CSP.

(Для этого нужно выполнить все пункты по инструкции выше).

- 2. Технический домен Microsoft. (например, MOD839290.onmicrosoft.com где вместо MOD839290 будет указан Ваш домен).
  - Смотрите ниже раздел: Как узнать свой технический домен.
- 3. Наименование типа подписок, которые необходимы.
- 4. Количество лицензий по каждой подписке.
- 5. Дату, с которой нужно активировать лицензии.
- 6. Название организации.
- 7. ИНН организации.
- 8. Адрес организации:
  - а. Индекс.
  - b. Город.
  - с. Улица.
- 9. Основные контакты:
  - а. ФИО.
  - b. Номер мобильного или стационарного телефона.
  - с. Контактный e-mail.
- 10. Это новая подписка, или переход с пробной версии?

# Как узнать свой технический домен? Это необходимо для активации пробной версии, если Вы хотите сохранить все Ваши данные внутри текущей подписки.

Перейти по ссылке <u>https://portal.office.com/adminportal/home</u> в консоль администратора и перейти в раздел: **Параметры – Домены** (в списке справа, как указано на экране):

| $\leftarrow$ | $ ightarrow$ O G $\mid$ | portal.office.com | n/AdminPortal/Home#/Domains |                            |              |               | 0 |                   |  |
|--------------|-------------------------|-------------------|-----------------------------|----------------------------|--------------|---------------|---|-------------------|--|
| -            | Office 365              | Admin center      |                             |                            |              |               |   |                   |  |
|              |                         | ۲ ا               | Главная > Домены            |                            |              |               |   | Contoso MOD839290 |  |
| ଜ            | Главная                 |                   | + Добавить домен            | + Купить домен Просмотреть | Все домены 🗸 | Поиск доменов | ٩ |                   |  |
| 8            | Пользователи            | ~                 | Имя домена                  |                            | Состояние    |               |   |                   |  |
| જ            | Группы                  | ~                 | MOD839290.onmic             | rosoft.com (По умолчанию)  | Настройка    | завершена     |   |                   |  |
| 堛            | Ресурсы                 | $\sim$            |                             |                            |              |               |   |                   |  |
| ٦            | Выставление счетов      | $\sim$            |                             |                            |              |               |   |                   |  |
| G            | Поддержка               | ~                 |                             |                            |              |               |   |                   |  |
| ٤ <u>ن</u> ې | Параметры               | ~                 |                             |                            |              |               |   |                   |  |
| ß            | Установка               | ^                 |                             |                            |              |               |   |                   |  |
|              | Продукты                |                   |                             |                            |              |               |   |                   |  |
|              | Домены                  |                   |                             |                            |              |               |   |                   |  |
| k            | Отчеты                  | $\sim$            |                             |                            |              |               |   |                   |  |
| Ş            | Работоспособность       | $\sim$            |                             |                            |              |               |   |                   |  |
| 4            | Центры администри.      | ~                 |                             |                            |              |               |   | р Отзыв           |  |

В итоге, Вы увидите свой домен (например, MOD839290.onmicrosoft.com где вместо **MOD839290** будет указан Ваш уникальный домен).

Важно, что бы этот домен был установлен по умолчанию, как на картинке выше.